# SteelHead Interceptor シリーズ バックアップ&リストア ガイド

Ver.1.1 2023/10/11

> 丸紅情報システムズ 技術本部 セキュリティサービス技術部

# 目次

| 1   | バックアップ手順                 | 3  |
|-----|--------------------------|----|
| 1.1 | 設定ファイルのバックアップ            | 3  |
| 2   | リストア手順                   | 4  |
| 2.1 | ライセンス適用                  | 4  |
| 2.2 | 設定ファイルのリストア              | 5  |
| 2.3 | 時刻同期                     | 6  |
| 2.4 | 機能の正常性確認                 | 7  |
| 3   | ソフトウェアのバージョンアップ          | 8  |
| 4   | ハードウェア・ソフトウェア サポート終了ポリシー | 13 |

#### はじめに

本書は Interceptor シリーズの保守サービスをご提供するにあたり、機器の復旧に必要な作業をまとめた資料となります。 現状復旧を目的としました機器交換の保守サービスでは、機器の情報として以下の情報が事前に必要となります。万が一交換時に ご準備いただいていない場合、現状復旧作業を進めることはできません。機器交換作業前に、予め情報をご準備いただけますようお 願い申し上げます。

### 【保守サービス – 機器交換時の事前準備リスト・注意事項】

- □ 復旧対象機器の 【ソフトウェアバージョン情報】
- □ 復旧対象機器に適応されているソフトウェアバージョンの設定ファイル
- □ 復旧対象機器の 【ログイン ID / パスワード】
- □ Riverbed アプライアンスの管理画面にログインできる 『端末』 『ネットワーク環境』

#### 1 バックアップ手順

障害復旧の際には設定ファイルが必要となります。 下記手順に従い、バックアップを行ってください。

#### 1.1 設定ファイルのバックアップ

コンフィグをコピーし、機器交換時に投入します。

- ブラウザから Interceptor アプライアンスの管理画面を開き、ログインしてください。
   ・アクセス先 HTTP or HTTPS:// Interceptor の IP アドレス
   ・ユーザ名:お客様管理 パスワード:お客様管理
- ② Configure > Configurations ページを開きます。
- ③ 「View Running Config」からコンフィグをテキストなどにコピーします。

| ome Configure • Reports • S<br>Configurations                                                                                     | upport 🗐 Save 🖒 Restart 🌢 Healthy                                         | <ul> <li>Riverbed — Mozilla Firefox</li> <li>RiverbedMozilla Firefox</li> <li>n130-ic1.lab.local/mgmt/popup?p=cfg</li> </ul>                                                                                                    | - □<br>E ☆ | ×<br>≡ |
|----------------------------------------------------------------------------------------------------|---------------------------------------------------------------------------|----------------------------------------------------------------------------------------------------|------------|--------|
| Configure > Configuration: initial<br>View Running Config<br>Save Revert<br>Save Current Configuration<br>New Configuration Name: | tions 2                                                                   | Running Configuration<br>##<br>## Network interface configuration<br>##<br>interface aux description ""<br>no interface aux dhcp<br>no interface aux dhcp dynamic-dns<br>interface aux ip address 10.99.130.31 /16<br>interface aux ip address 10.99.130.31 /16<br>interface aux stutodwn<br>interface aux speed "auto"<br>interface aux speed "auto"<br>interface aux speed "auto" |            |        |
| Configuration 14                                                                                                    | Date †                                                                    | no interface inpath@@ dhcp dynamic-dns<br>interface inpath@@ ip address 10.1.130.31 /24                                                                                                    |            |        |
| initial (active)                                                                                                    | 2023/06/14 21:50:18                                                       | interface inpath0_0 mtu "1500"                                                                                                    |            |        |
| initial.bak                                                                                                    | 2023/06/14 21:50:15                                                       | interface inpath@_0 speed "auto"                                                                                                    |            |        |
| -Change Active Configuration                                                                                                    | bed Technology, Inc. All rights reserved.<br>0.666: 7.428:573: 7.318.100; | <pre>## ## Routing configuration ## ip default-gateway "10.1.130.1" ip in-path fwm-route interface inpathe_0 target-addr "0.0.0.0" ip in-path route inpath0_0 10.1.31.0 255.255.255.0 10.1.130.101 ip in-path-gateway inpath0_0 "10.1.130.1"</pre>                                                                                                    |            |        |

## 2 <u>リストア手順</u>

リストアを実施する際は、下記手順に従い実施してください。

#### 2.1 ライセンス適用

機器本体ヘライセンスを適用します。

- ブラウザから Interceptor アプライアンスの管理画面を開き、ログインしてください。
   ・アクセス先 HTTP or HTTPS://SteelHead の IP アドレス
   ・ユーザ名:お客様管理 パスワード:お客様管理
- ② Licenses ページを開きます。
- ③ 「Add a New License」をクリックします。
- ④ ライセンスキーを張り付け、「Add」をクリックします。
- ⑤ ライセンスエラー画面が表示されていないことを確認します。 反映まで数分程度かかりますので、適宜画面を更新します。

#### 2.2 設定ファイルのリストア

設定ファイルを交換機に投入します。 ※交換機が同じモデルで同じソフトウェアバージョンの場合

- ① Configure > Configurations ページを開きます。
- ② 「Import a New Configuration」をクリックします。
- ③ 項番 1.1 でコピーしたコンフィグを貼り付け、インポートします。

#### 2.3 時刻同期

- ① 作業端末の IP アドレスをリストア後 SteelHead の IP アドレスと同じセグメントにし、Primary ポートに接続します。
- Teraterm を起動し SteelHead に SSH 接続します。
   IP アドレス リストア後の IP アドレス
   ユーザ名 お客様管理
   パスワード お客様管理
- ③ 下記のコマンドを実行し、現在の時刻に合わせます。
  - SH > en
  - SH # conf t
  - SH (config) # **no ntp enable**
  - SH (config) # ntpdate <NTP server IP address>
  - SH (config) # **ntp enable**

#### 2.4 機能の正常性確認

- ブラウザから管理画面を開き、Interceptor アプライアンスへログインします。 アクセス先 HTTP or HTTPS://リストア後の IP アドレス ユーザ名:お客様管理 パスワード:お客様管理
- ② Reports > Diagnostics > Alarm Status をクリックします。
- ③ 「Status」に異常(エラー等)がないことを確認します。

#### 3 ソフトウェアのバージョンアップ

※ソフトウェアバージョンアップを実施する前に必ず以下を準備ください。

ソフトウェア バージョンアップのステップを確認(お使いいただいておりますバージョンによっては、目的のバージョンになるまでに数回のバージョンアップを実施する必要がございます。以下サイトにて確認いただけますので、バージョンアップする際、必ずご確認ください。)

https://support.riverbed.com/content/support/software/steelhead/cx-appliance.html

① サポートサイト (https://support.riverbed.com/) にアクセスし、「Log In」をクリックし、ログインします。

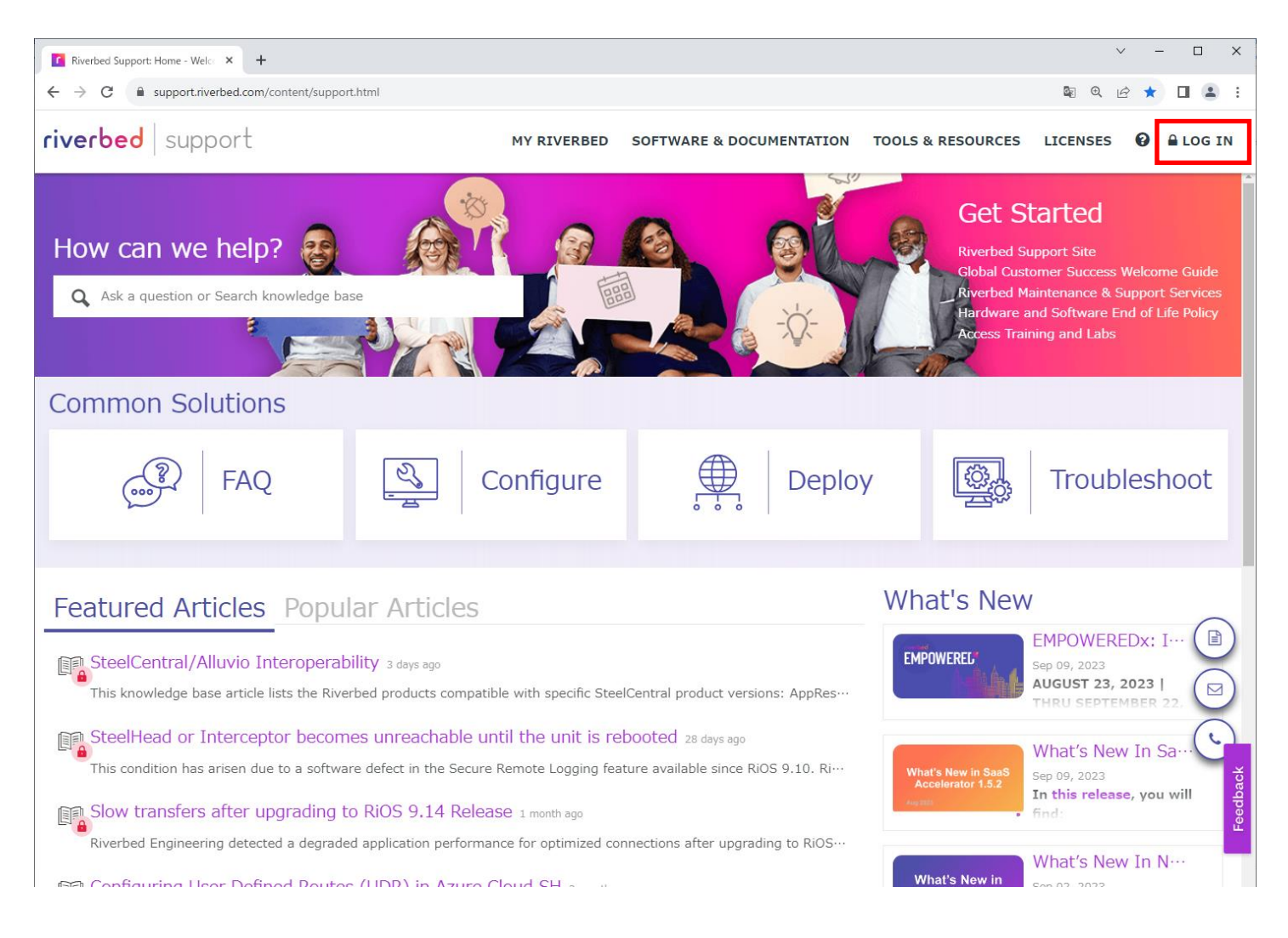

② Software & Documentation → [SteelHead]をクリックします。

| Riverbed Support: Home - Welco × +                                                                                                    |                                                                                                    |                                                           | ~ – 🗆 X                                                                                                    |  |  |  |  |  |
|----------------------------------------------------------------------------------------------------|----------------------------------------------------------------------------------------------------|-----------------------------------------------------------|----------------------------------------------------------------------------------------------------|--|--|--|--|--|
| $\leftrightarrow$ $\rightarrow$ C $$ support.riverbed.com/content/s                                                                                                    | support.html                                                                                                    |                                                           | 🕶 🔤 @ 🖻 ★ 🔲 🈩 :                                                                                                    |  |  |  |  |  |
| There is an active                                                                                                    | Product St<br>maintenance or incident for one or more of your                                                                      | atus Update<br>SaaS products. Please visit this product   | t status page for more details.                                                                                             |  |  |  |  |  |
| riverbed support                                                                                                    | MY RIVERBED                                                                                                    | SOFTWARE & DOCUMENTATION                                  | TOOLS & RESOURCES LICENSES 🗂 😧 GA                                                                                           |  |  |  |  |  |
| Acceleration >                                                                                                    | Digital Experience Management >                                                                                                    | Legacy >                                                  |                                                                                                    |  |  |  |  |  |
| SteelHead                                                                                                    | Portal                                                                                                    | AppMapper                                                 | Packet Analyzer                                                                                                    |  |  |  |  |  |
| SteelFusion                                                                                                    | Aternity APM                                                                                                    | AppSQL                                                    | Report Server                                                                                                    |  |  |  |  |  |
| SteelConnect                                                                                                    | Aternity EUEM                                                                                                    | AppCapacity                                               | Transaction Analyzer                                                                                                    |  |  |  |  |  |
| App Acceleration                                                                                                    | Aternity UJI                                                                                                    | ARX                                                       | Transaction Analyzer Packet Trace                                                                                           |  |  |  |  |  |
| Control and Management                                                                                                    | Network Performance Management $>$                                                                                                 | NetAuditor                                                | Warehouse                                                                                                    |  |  |  |  |  |
| ( Alluvio IQ >                                                                                                    | Portal                                                                                                    | NetCollector                                              | UCExpert                                                                                                    |  |  |  |  |  |
|                                                                                                    | AnnResponse                                                                                                    | NetPlanner                                                | Riverbed Modeler                                                                                                    |  |  |  |  |  |
|                                                                                                    | NetProfiler                                                                                                    | NetIM 1.x                                                 | nCompass                                                                                                    |  |  |  |  |  |
|                                                                                                    | NetIM                                                                                                    | NetSensor                                                 | NetOne Bundle for Enterprise                                                                                                |  |  |  |  |  |
|                                                                                                    |                                                                                                    | NetShark                                                  | Riverbed AirPCap                                                                                                    |  |  |  |  |  |
|                                                                                                    |                                                                                                    | NetExpress                                                | Riverbed TurboCap                                                                                                    |  |  |  |  |  |
|                                                                                                    |                                                                                                    |                                                           | WebAnalyzer                                                                                                    |  |  |  |  |  |
| _                                                                                                    |                                                                                                    |                                                           | Product List (A-Z) >                                                                                                    |  |  |  |  |  |
| SteelCentral/Alluvio Interoperability 3 days ago<br>This knowledge base article lists the Riverbed products compatible with specific SteelCentral product versions: AppRes… |                                                                                                    |                                                           |                                                                                                    |  |  |  |  |  |
| <ul> <li>SteelHead or Interceptor be</li> <li>This condition has arisen due to a so</li> <li>Slow transfers after upgradi</li> </ul>                                        | comes unreachable until the unit is rel<br>oftware defect in the Secure Remote Logging feat<br>ng to RiOS 9.14 Release 1 month ago | booted 28 days ago<br>ture available since RiOS 9.10. Ri… | What's New in SaaS<br>Accelerator 1.5.2<br>Accelerator 1.5.2<br>Accelerator 1.5.2<br>Accelerator 1.5.2<br>Accelerator 1.5.2 |  |  |  |  |  |

③ Interceptor の場合は、以下をクリックします。

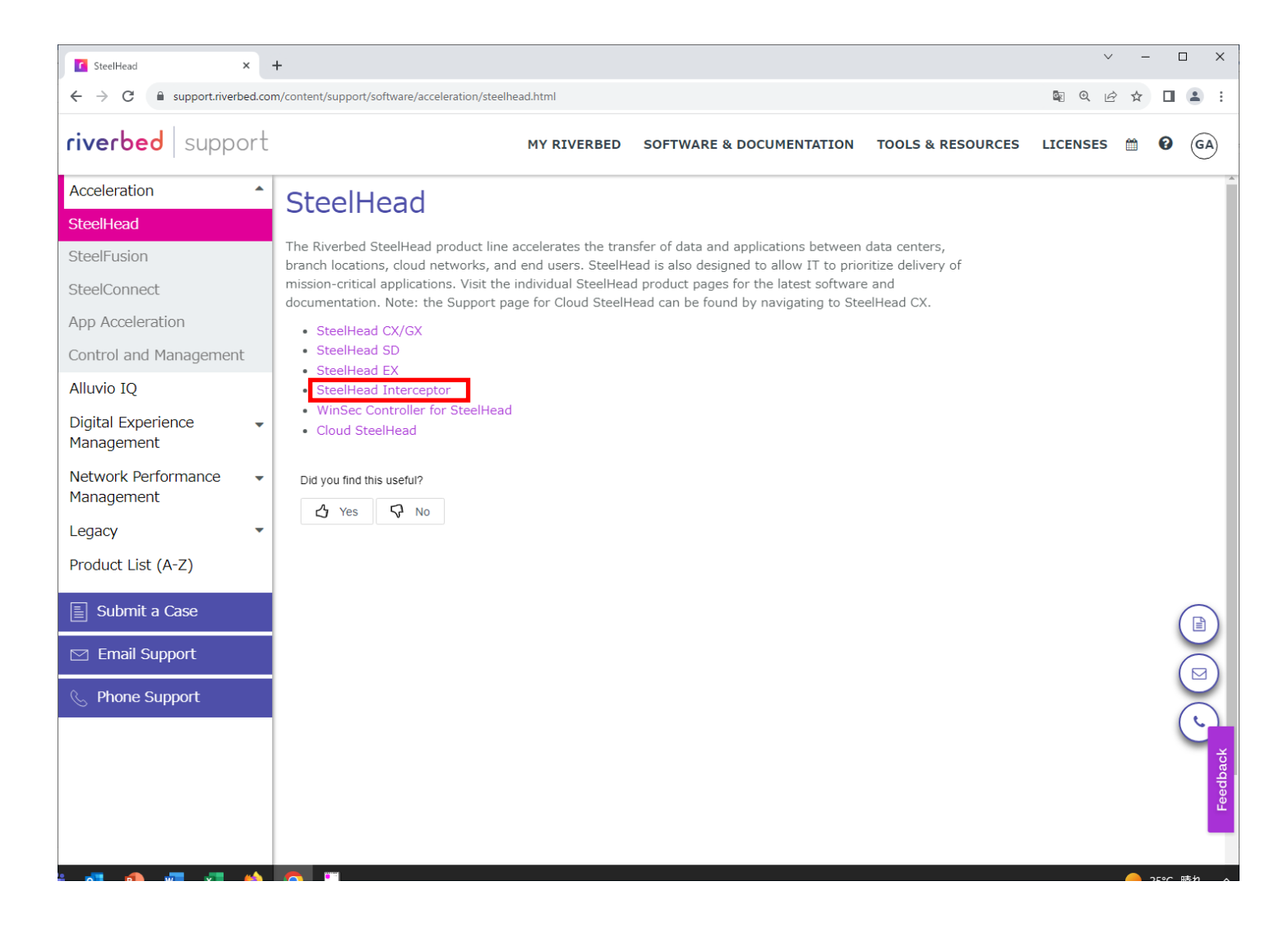

 ④ From Version:に現在のバージョン、To Version:にアップデートしたい Software を入力し、「Submit」を、 クリックします。

| Find Software        | Upgrade:       |      |                      |                |   |        |
|----------------------|----------------|------|----------------------|----------------|---|--------|
| Use the upgrade tool | to find recomm | nend | ed upgrade paths bet | ween versions. |   |        |
| *From Version:       | Select         | •    | *To Version:         | Select         | • | Submit |

⑤ 以下は、v6.0.0からv8.1.2にアップグレードした時の結果です。赤枠にて、バージョンアップに必要な適用順序が判ります。

例 v8.1.2 にあげるには、v8.0.0 を先に適用する必要があります。

| SteelHead Interceptor × -                                        | +                                                                                                    |                                              |                            |                                            |               | ~ -  |   | ı ×        |
|------------------------------------------------------------------|----------------------------------------------------------------------------------------------------|----------------------------------------------|----------------------------|--------------------------------------------|---------------|------|---|------------|
| $\leftrightarrow$ $\rightarrow$ C $\bullet$ support.riverbed.com | n/content/support/software/acceleration/stee                                                                 | lhead/interceptor.html                       |                            |                                            | <b>₫</b> (0,  | ₫ ✿  |   | <b>±</b> : |
| riverbed support                                                 |                                                                                                    | MY RIVERBED SOFT                             | WARE & DOCUMENTA           | ATION TOOLS & RES                          | OURCES LICENS | ES 🛗 | 0 | GA         |
| Acceleration                                                     | • Opgrade advisory for 7.1.0X life                                                                           | erceptor Appliance Software                  | anage is available if offi | - KB article <u>337030</u> .               |               |      |   | ^          |
| SteelHead                                                        | Find Software Upgrade                                                                                        | :                                            |                            |                                            |               |      |   |            |
| SteelFusion                                                      | Use the upgrade tool to find recom                                                                           | nmended upgrade paths betw                   | veen versions.             |                                            |               |      |   |            |
| SteelConnect                                                     | *From Version: 6.0.0                                                                                         | ✓ *To Version:                               | 8.1.2 🗸 S                  | Submit                                     |               |      |   |            |
| App Acceleration                                                 | Linear de nette frem C.O.O.t                                                                                 | . 0.1.2                                      |                            |                                            |               |      |   |            |
| Control and Management                                           | $\begin{array}{c} \text{Opgrade path from 6.0.0 t} \\ 6.0.0 \rightarrow 8.0.0 \rightarrow 8.1.2 \end{array}$ | 0 8.1.2:                                     |                            | ×                                          |               |      |   |            |
| Alluvio IQ                                                       | Software Description                                                                                         | Models                                       | Release                    | Downloads                                  |               |      |   |            |
| Digital Experience -<br>Management                               | Interceptor Appliance Software<br>Image - Includes support for<br>FIPS mode                                  | Models Interceptor 9600,<br>Interceptor 9800 | Jul 21, 2023               | Software (207.5 MB)<br>Checksum<br>*Alert* |               |      |   | 1          |
| Network Performance   Management                                 | Interceptor Appliance Software<br>Image - Includes support for                                               | Models Interceptor 9600,<br>Interceptor 9800 | Sep 29, 2021               | Software (204.5 MB)<br>Checksum            |               |      |   |            |
| Legacy -                                                         | FIPS mode<br>Version 8.0.0 (64-bit)                                                                          |                                              |                            | *Alert*                                    |               |      |   | - 1        |
| Product List (A-Z)                                               |                                                                                                    |                                              |                            |                                            |               |      |   | - 1        |
| E Submit a Case                                                  | Software Documentation                                                                                       |                                              |                            |                                            |               |      | ( |            |
| 🖂 Email Support                                                  | Display Version: 8.1.2                                                                                       | ~                                            |                            |                                            |               |      | ( |            |
| 📎 Phone Support                                                  | Software Description                                                                                         | Models                                       | Releas                     | e Downloads                                |               |      |   |            |
|                                                                  |                                                                                                    |                                              |                            |                                            |               |      | ( |            |
|                                                                  | SNMP MIBs                                                                                                    |                                              |                            |                                            |               |      |   | dbac       |
|                                                                  | You can access the Interceptor MIB<br>accessible through the Management                                      | directly from the appliance.<br>Console.     | The MIB is available fro   | om the Help page                           |               |      |   | Fee        |
|                                                                  | Did you find this useful?                                                                                    |                                              |                            |                                            |               |      |   |            |

#### ⑥ 製品種別やバージョン、製品型番に誤りないか確認し、「Software」をクリックします。

| Interceptor Appliance Software | Models Interceptor 9600, | Sep 29, 2021 Software (204.5 MB) |
|--------------------------------|--------------------------|----------------------------------|
| Image - Includes support for   | Interceptor 9800         | Checksum                         |
| FIPS mode                      |                          | *Alert*                          |
| Version 8.0.0 (64-bit)         |                          |                                  |

⑦ 「Download」をクリックし、ファイルを任意の場所に保存します。
 ※必要なバージョンをすべてダウンロードします。

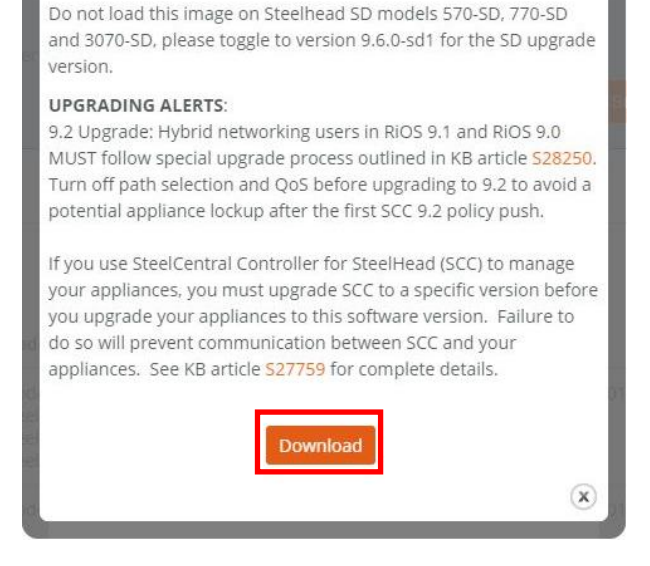

- ⑧ Interceptor の管理画面にログインします。
   アクセス先 HTTP://SteelHeadのIPアドレス
   ユーザ名: お客様管理
   パスワード: お客様管理
- ⑨ ADMINISTRATION> Software Upgrade をクリックします。
- ⑩ 画面内の Form Local File に先程ダウンロードしたファイルをアップロードし、「Install」をクリックします。
- ⑪ 画面上部にメッセージが表示されるので、「Reboot the appliance」をクリックします。
- 迎 「Reboot」をクリックし、再起します。
- ③ 目的のバージョンになるまで、手順[9-12]を繰り返します。
- ⑭ ADMINISTRATION> Software Upgrade を選択し Booted Version が更新されていることを確認します

#### 4 ハードウェア・ソフトウェア サポート終了ポリシー

- *Riverbed* 社製品のハードウェアおよびソフトウェアのサポートポリシーは、以下 URL より確認頂けます。 <u>https://support.riverbed.com/content/support/about\_support/end\_of\_life\_policy.html</u>
- ハードウェアおよびソフトウェアのサポート終了製品一覧 <u>https://support.riverbed.com/content/support/eos\_eoa.html</u>